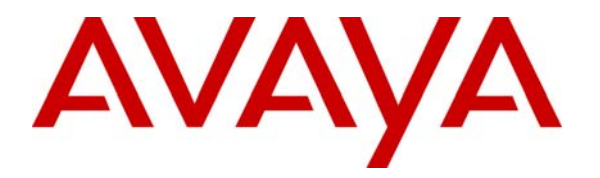

Avaya Solution & Interoperability Test Lab

# **Configuring the Juniper NetScreen Firewall Security Policies to support Avaya IP Telephony – Issue 1.0**

#### Abstract

These Application Notes describes a procedure for configuring the security policies of a Juniper NetScreen-50 firewall to support Avaya H.323 IP Telephones. These security policies accommodate networks where the H.323 Application Layer Gateway functionality of the NetScreen firewall must be disabled.

#### TABLE OF CONTENTS

| 1. | INTE                 | RODUCTION                                            | 3  |
|----|----------------------|------------------------------------------------------|----|
| 2. | SCO                  | PE                                                   | 3  |
| 3. | NET                  | WORK TOPOLOGY                                        | 3  |
|    | 3.1.<br>3.2.<br>3.3. | RTP TRAVERSAL<br>Logical Network<br>Physical Network |    |
| 4. | SEC                  | URITY POLICY                                         | 5  |
| 5. | EQU                  | IPMENT AND SOFTWARE VALIDATED                        | 7  |
| 6. | JUN                  | PER NETSCREEN CONFIGURATION                          | 8  |
|    | 6.1.                 | Access Juniper NetScreen-50 Firewall                 | 8  |
|    | 6.2.                 | GLOBALLY DISABLE H.323 ALG                           | 10 |
|    | 6.3.                 | CONFIGURE SECURITY ZONES                             |    |
|    | 6.4.                 | CONFIGURING INTERFACES                               | 14 |
|    | 6.5.                 | CREATE ADDRESS BOOK ENTRIES.                         | 18 |
|    | 0.0.<br>67           | CONFIGURING CUSTOM SERVICE                           |    |
|    | 671                  | Trust to Untrust nolicy                              | 23 |
|    | 672                  | Intrust to Unitiest policy.                          | 23 |
|    | 673                  | Summary of Avava IP Telephone Security Policies      |    |
|    | 0.7.5.               | Summary of Thuya II Telephone Security Powers        |    |
| 7. | AVA                  | YA COMMUNICATION MANAGER CONFIGURATION               | 35 |
| 8. | CON                  | CLUSION                                              | 35 |
| 9. | REF                  | ERENCES                                              | 36 |

# 1. Introduction

Avaya Communication Manager and Media Gateways are security hardened network appliances with built in protection mechanisms to ward off various malicious attack scenarios. Some enterprises, however, require an added level of protection for network appliances providing mission critical services to the enterprise, such as Avaya Communication Manager. These Application Notes describe the configuration of the Juniper Networks NetScreen firewall to provide this added level of protection.

Although not tested, the configuration steps described in these Application Notes for the Juniper NetScreen-50 Firewall also apply to other Juniper NetScreen platforms.

# 2. Scope

The following items outline the scope of these application notes.

- The security policies defined in these application notes reflect the H.323 Application Layer Gateway (ALG) being disabled.
- An "Interior Firewall" design was used for these Application Notes for the implementation of the NetScreen firewall.
- The NetScreen firewall is configured in Routed Mode No Network Address Translation (NAT).
- The Security Policies defined in these Application Notes are limited to Avaya IP Telephones and Avaya Communications Manager IP traffic flows.

# 3. Network Topology

The network design presented in these application notes consists of an Avaya Communication Manager implementation with the NetScreen firewall deployed in an interior firewall configuration. An interior firewall design consists of a firewall placed within the core of the enterprise network, as opposed to at the perimeter. Interior firewalls protect critical internal resources, such as Avaya Communication Manager, from internal attack, possibly by improperly configured internal equipment or disgruntled employees.

### 3.1. RTP Traversal

Consideration must be taken for the load IP Telephony traffic will place on a firewall. This traffic could impact the performance of the firewall which will create delay, degrading voice quality for existing calls and preventing new calls from being established. A good network design, upfront planning and appropriate sizing of network elements, such as firewalls, will accommodate high volumes of RTP voice traffic and allow media gateways to be placed behind the firewall in the Trusted security zone as shown in **Figure 1**.

#### 3.2. Logical Network

**Figure 1** shows a logical diagram of the Juniper NetScreen firewall separating Trusted and Untrusted security zones and shows H.323 signaling and RTP voice traffic flows which need to traverse the firewall.

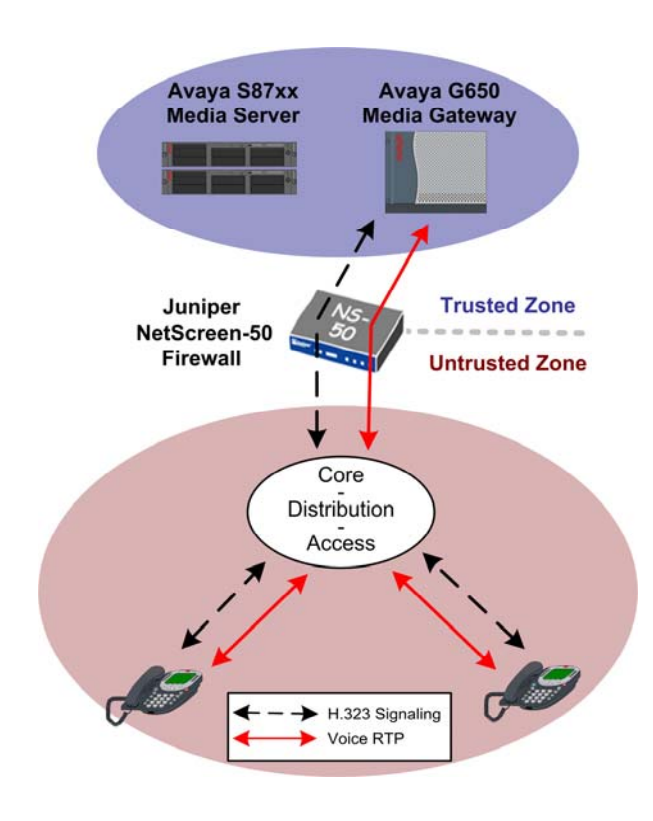

Figure 1: Logical Network View

#### 3.3. Physical Network

The physical network implemented for these Application Notes is shown in Figure 2.

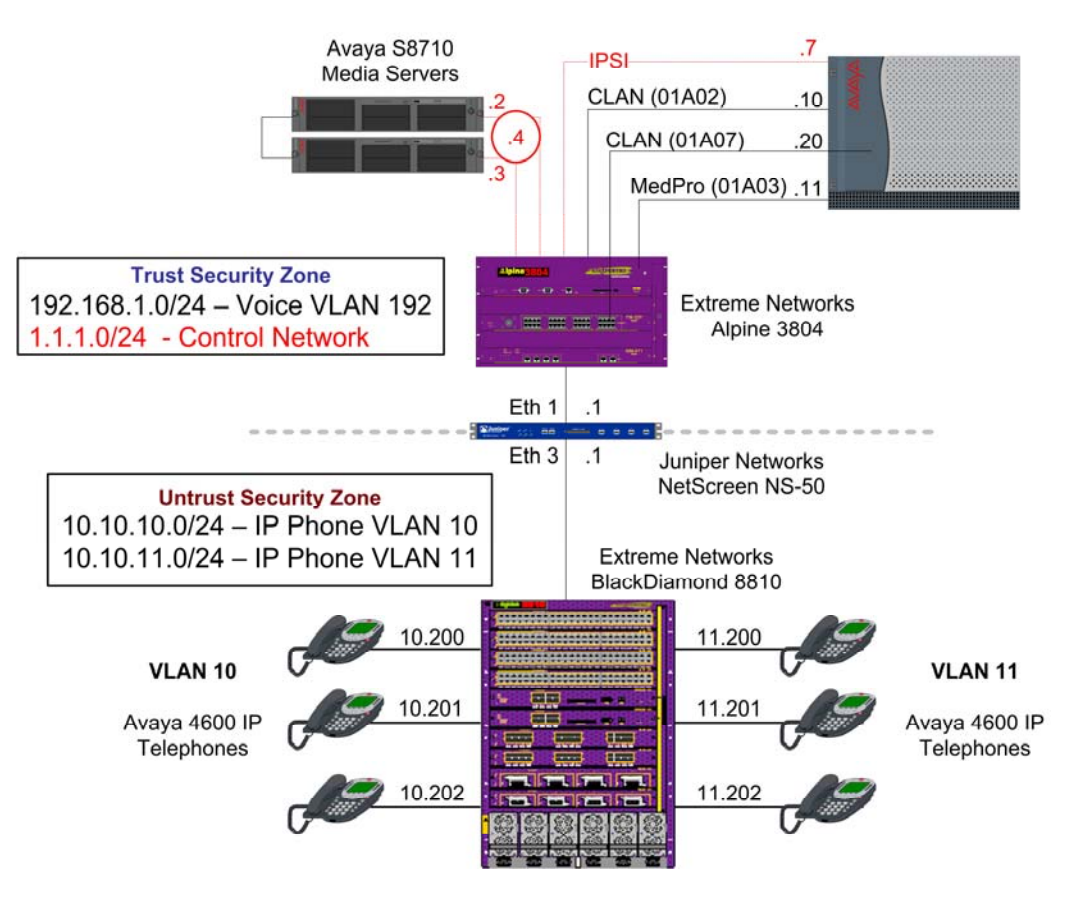

Figure 2: Physical Network

# 4. Security Policy

Security policies specify the types of traffic permitted or denied between two Security Zones. **Figure 3** provides a view of the Avaya H.323 signaling and RTP voice traffic flows required to traverse the firewall. Security policies must be created to accommodate this traffic. The details of these flows are presented in **Table 1**.

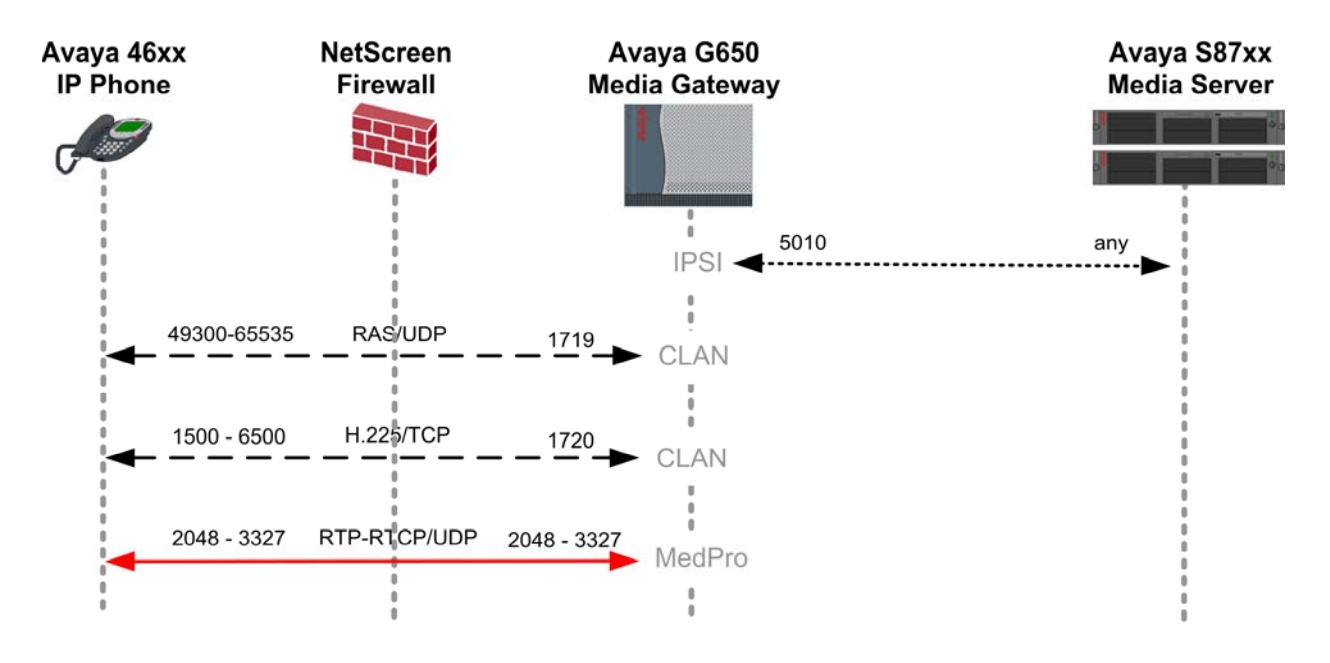

**Figure 3: Traffic Flow** 

**Note:** The RTP / RTCP port range of the firewall policy must match the RTP port range defined in Avaya Communication Manager **ip-network-region** form for each configured region. UDP ports 2048 – 3327 are the default range as of Avaya Communication Manager release 3.1.

| From<br>(Sender) | Source<br>Port | To<br>(Listener) | Destination<br>Port | Purpose               |
|------------------|----------------|------------------|---------------------|-----------------------|
|                  |                |                  |                     |                       |
| C-LAN            | UDP 1719       | Avaya IP         | UDP                 | RAS - IP phone        |
|                  |                | Telephone        | 49300 - 65535       | Registration          |
| Avaya IP         | UDP            | CLAN             | LIDD 1710           | RAS - IP phone        |
| Telephone        | 49300 - 65535  | C-LAN            | 001 1/19            | Registration          |
| CLAN             | TCD 1720       | Avaya IP         | TCP                 | U 225 coll signaling  |
| C-LAN            | ICP 1720       | Telephone        | 1500 - 6500         | H.223 can signamig    |
| Avaya IP         | ТСР            |                  | TCD 1720            | II 225 cell signaling |
| Telephone        | 1500 - 6500    | C-LAN            | ICP 1/20            | H.225 call signaling  |
| MadDra           | UDP 2048 –     | Avaya IP         | UDP 2048 –          | RTP / RTCP voice      |
| MedPro           | 3327           | Telephone        | 3327                | media                 |
| Avaya IP         | UDP 2048 –     | MadDra           | UDP 2048 –          | RTP / RTCP voice      |
| Telephone        | 3327           | MedPro           | 3327                | media                 |

Table 1 – UDP/TCP Ports

# 5. Equipment and Software Validated

**Table 2** lists the equipment and software/firmware versions used in the sample configuration provided.

| Device Description            | Versions Tested                                         |
|-------------------------------|---------------------------------------------------------|
| Avaya S8710 Media Server      | Avaya Communication Manager R3.1<br>(R013x. 01.0.628.6) |
| Avaya G650 Media Gateway      | -                                                       |
| TN2312BP IPSI                 | FW 22                                                   |
| TN799DP C-LAN                 | FW 16                                                   |
| TN2302AP IP MedPro            | FW 108                                                  |
| Avaya 4602SW IP Telephones    | R2.3 – Application (a02d01b2_3.bin)                     |
| Avaya 4610SW IP Telephones    | R2.3 – Application (a10d01b2_3.bin)                     |
| Avaya 4620SW IP Telephones    | R2.3 – Application (a20d01b2_3.bin)                     |
| Avaya 4625SW IP Telephones    | R2.5 – Application (a25d01a2_5.bin)                     |
| Juniper Networks NetScreen-50 | ScreenOS 5.3.0r2.0                                      |

 Table 2 – Equipment and Software Validated

## 6. Juniper NetScreen Configuration

#### 6.1. Access Juniper NetScreen-50 Firewall

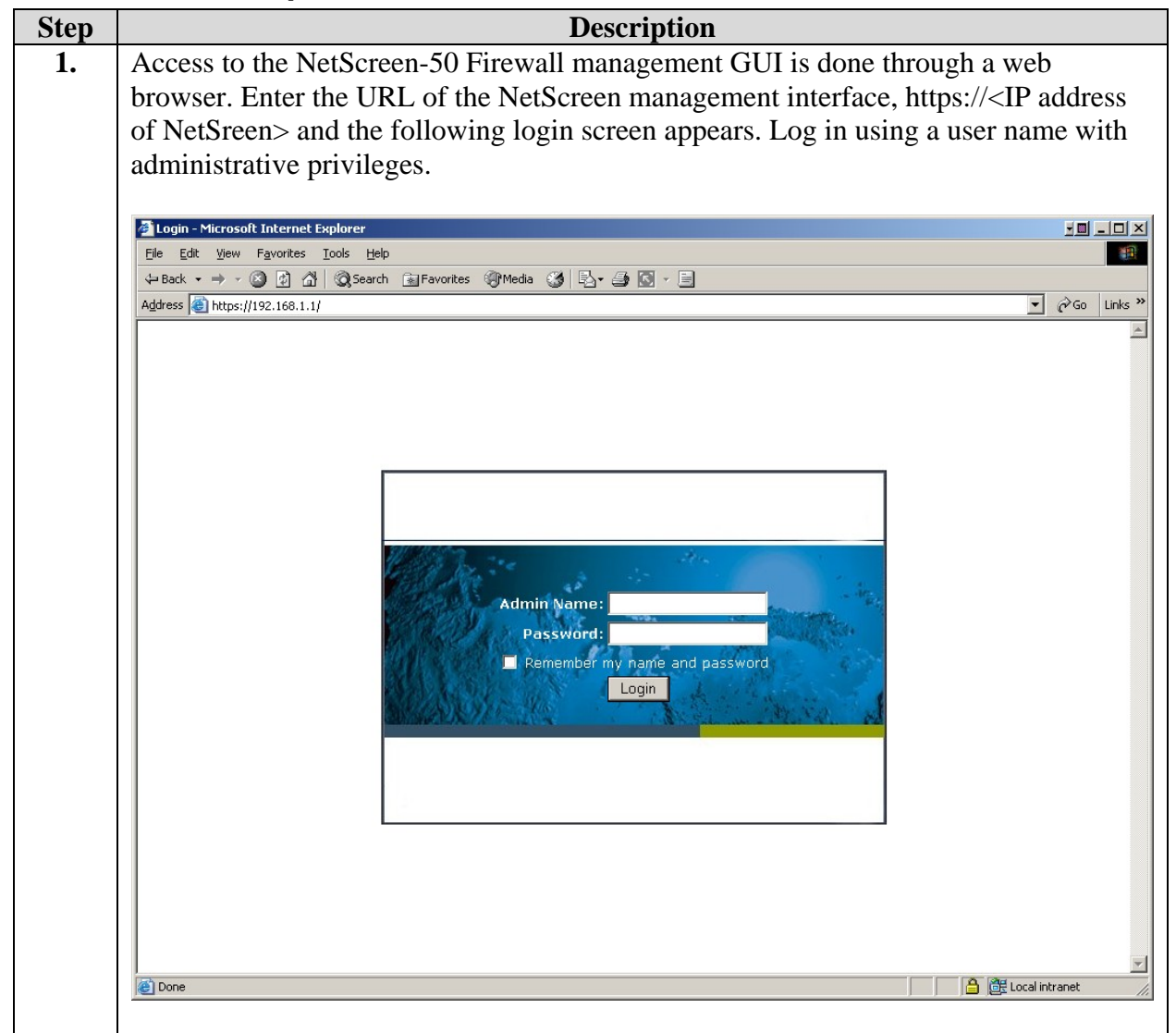

| Step |                                                                                                    | Descripti                                                                                                    | on                                                                                                    |                                                                                                    |
|------|----------------------------------------------------------------------------------------------------|----------------------------------------------------------------------------------------------------|----------------------------------------------------------------------------------------------------|----------------------------------------------------------------------------------------------------|
| 2.   | A NetScreen W<br>successful login<br>pane.                                                                                                    | eb administration page similar<br>. Note the ScreenOS Firmware                                                                                                    | to the one below appears<br>version in the Device Inf                                                                       | upon<br>formation                                                                                                    |
|      | Juniper-ScreenOS Administr         File       Edit       View       Favorites       1         ↓→ Back       →       ②       ②       △         Agdress       ④       https://192.168.1.1/n | ation Tools (ns50) - Microsoft Internet Explorer<br>ools Help<br>@Search Favorites @Media @ Ey - A for a for a for |                                                                                                    | <u>۲</u> شور النام من المراجع المراجع |
|      |                                                                                                    | Up time: 0 day 00:05:42, System time: 2006-0                                                                                                    | 04-05 16:46:52 GMT Time Zone -5:00                                                                                          | Refresh                                                                                                    |
|      | Home<br>Configuration                                                                                                    | Device Information<br>Handware Version: 4010(0)<br>Firmware Version: 5.3.0r2.0 (Firewall+VPN)<br>Secial Number: 0019032003000254                                                                                                    | Interface link status:<br>Name Zone<br>ethernet1 Trust<br>ethernet3 Untrust                                                 | <u>More</u><br>Link<br>Up<br>Up                                                                                                    |
|      | <ul> <li>Network</li> <li>Screening</li> <li>Policies</li> <li>MCast Policies</li> <li>VPNs</li> <li>Objects</li> <li>Reports</li> <li>Wizards</li> <li>Help</li> <li>Logout</li> </ul>   | Host Name: ns50 System Status (Root) Administrator: netscreen Current Logins: 2 Details                                                                                                    | The most recent alarms:<br>Date/Time Level Description<br>No entry available.                                               | More                                                                                                    |
|      |                                                                                                    | Resources Status       CPU:       Memory:       Sessions:                                                                                                    | The most recent events:<br>Date/Time Level Description<br>2006-04-05 notif All logged events or a<br>16:46:50 notif cleared | More                                                                                                    |
|      | Details                                                                                                    | Policies:                                                                                                    |                                                                                                    | 健 Local intranet                                                                                                    |

#### 6.2. Globally Disable H.323 ALG

| Step | Description                                                                                                    |  |  |  |  |  |  |  |
|------|----------------------------------------------------------------------------------------------------|--|--|--|--|--|--|--|
| 1.   | From the left navigation menu, select Configuration $\rightarrow$ Advanced $\rightarrow$ ALG $\rightarrow$ Configure.                                                                                                    |  |  |  |  |  |  |  |
| 2.   | Un-Check the H323 check box to globally disable the H.323 Application Layer<br>Gateway.<br>Un-Check the H323 check box to globally disable the H.323 Application Layer<br>Gateway.<br>Provide Sole by the sole of the sole of the so |  |  |  |  |  |  |  |
|      | Allow Unknown Message Route Apply Cancel                                                                                                    |  |  |  |  |  |  |  |
|      | Done     Coal intranet                                                                                                    |  |  |  |  |  |  |  |
|      |                                                                                                    |  |  |  |  |  |  |  |

### 6.3. Configure Security Zones

A Security Zone is used to divide a network into logical segments. Two security zones are required at a minimum. Juniper NetScreen firewalls come with several predefined security zones. The Trust and Untrust predefined security zones are used in these Application Notes.

| Juniper-ScreenOS Administration Tools (ns50) - Microsoft Internet Explorer   File Edit View Favorites Tools Help    Hack     Address   Address   Attps://192.168.1.1/nswebui.html Network > Zones |                 | •<br>ns50                        |
|----------------------------------------------------------------------------------------------------|-----------------|----------------------------------|
| Ele Edit View Favorites Iools Help<br>↓ Back • → • ③ ④ ④ ③ Search ⓐ Favorites ③ Media ③ ⑤ • ⑤ • ⑤<br>Address ⑧ https://192.168.1.1/nswebui.html<br>Network > Zones                                |                 | ▼<br>ns50                        |
| ← Back ← → ← ③ ④ ④ ③ GQ Search                                                                                                    |                 | <b>▼</b><br>ns50                 |
| Address Address https://192.168.1.1/nswebui.html Network > Zones                                                                                                    |                 | ns50                             |
|                                                                                                    |                 | risov                            |
| (A) luninor                                                                                                    |                 |                                  |
|                                                                                                    |                 |                                  |
| NetScreen-50 ID Name Virtual Router Vsys Default IF Type At                                                                                                    | ttribute        | Configure                        |
| 0 Null antrust-vr Root hidden Null S                                                                                                    | Shared          |                                  |
| Configuration     Z Trust trust-vr Root ethernet1 Security(L3)                                                                                                    | E               | dit <u>Screen</u> , <u>Mal-D</u> |
| Network     Untrust trust-vr Root ethernet3 Security(L3) S                                                                                                    | Shared <u>E</u> | idit Screen, Mal S               |
| DINS     4 Self trest vr Root self Function                                                                                                    |                 |                                  |
| Zones         10         Global         trust-vr         Root         null         Security(L3)                                                                                                   |                 |                                  |
| DHCP 6 HA trust-vr Root ethernet4 Function                                                                                                    |                 |                                  |
| PPPoE 5 MGT trust-vr Root null Function                                                                                                    | E               | dit Screen, Mal-U                |
| Routing     I6 Untrust-Tun trust-vr Root hidden.1 Tunnel                                                                                                    |                 |                                  |
| + Screening 15 v1-Null trust-vr Root null Security(L2) S                                                                                                    | Shared E        | dit Screen, Mal-U                |
| Policies 12 V1-Trust trust-vr Root v1-trust Security(L2) S                                                                                                    | Shared E        | dit Screen, Mal-U                |
| VPNs     11 V1-Untrust trust-vr Root v1-untrust Security(L2) S                                                                                                    | Shared E        | dit Screen, Mal-U                |
| + Objects 3 DMZ trust-vr Root null Security(L3)                                                                                                    | E               | dit Screen, Mal-U                |
| + Reports<br>+ Wizards 13 V1-DMZ trust-vr Root v1-dmz Security(L2) S                                                                                                    | Shared E        | idit Screen, Mal-U               |
| Help 14 VLAN trust-vr Root vlan1 Function(vlan) S                                                                                                    | Shared E        | idit                             |
| Logout 100 L2-Test trust-vr Root L2-Test Security(L2)                                                                                                    | E               | dit Screen, Mal-U                |

| Step |                                                          | Description                                                               |                    |
|------|----------------------------------------------------------|---------------------------------------------------------------------------|--------------------|
| 2.   | To view the Trust                                        | security zone configuration, select <b>Edit</b> on the row with the       | e name Trust. A    |
|      | page similar to the                                      | one below appears displaying the Trust Security zone deta                 | unt configuration. |
|      | Juniper-ScreenOS Administra<br>File Edit View Equation T | ation Tools (ns50) - Microsoft Internet Explorer                          |                    |
|      | Elle Edit view Favorites II                              | oois <u>n</u> eip<br>MoSearch SalFavorites @RMedia Mail EN → Sal To → Sal |                    |
|      | Address ) https://192.168.1.1/ns                         | webui.html                                                                | ▼ 🖉 Go Links »     |
|      |                                                          | Network > Zones > Edit                                                    | ns50 ?             |
|      |                                                          |                                                                           | Back To Zone List  |
|      |                                                          | Properties: Basic                                                         |                    |
|      | NetScreen-50                                             | Zone Name Trust<br>Virtual Router Name Trust                              |                    |
|      | - Home<br>- Configuration                                |                                                                           |                    |
|      | Binding                                                  |                                                                           |                    |
|      | DNS     Zones                                            | TCD /ID Dooscombly for the                                                |                    |
|      | - Interfaces                                             |                                                                           |                    |
|      | – DHCP<br>– PPP₀E                                        |                                                                           |                    |
|      | Routing     NSRP                                         | OK Cancel                                                                 |                    |
|      | + Screening                                              |                                                                           |                    |
|      | <ul> <li>Policies</li> <li>MCast Policies</li> </ul>     |                                                                           |                    |
|      | + VPNs                                                   |                                                                           |                    |
|      | + Reports                                                |                                                                           |                    |
|      | +- Wizards<br>+- Heln                                    |                                                                           |                    |
|      | Logout                                                   |                                                                           |                    |
|      | Toggle Menu                                              |                                                                           |                    |
|      | Done                                                     |                                                                           | Local intranet     |
|      |                                                          |                                                                           |                    |

| Step |                                                                                                    | Description                                                                                                    |
|------|----------------------------------------------------------------------------------------------------|----------------------------------------------------------------------------------------------------|
| 3.   | To view the Untru<br>A page similar to t<br>configuration.                                                                                                    | st security zone configuration, select <b>Edit</b> on the row with the name Untrust.<br>he one below appears displaying the Untrust Security zone default                                                                 |
|      | Juniper-ScreenOS Administra         Elle       Edit       View       Favorites       Ic            → Back          →          →          ◇          ⊘          △          ↓         Address          ↓         https://192.168.1.1/ns                                                                                                    | ion Tools (ns50) - Microsoft Internet Explorer                                                                                                    |
|      | ActScreen-50<br>ActScreen-50<br>Home<br>Configuration<br>Network<br>Binding<br>DNS<br>Zones<br>Interfaces<br>DHCP<br>PPPoE<br>Routing<br>Screening<br>Policies<br>MCast Policies<br>MCast Policies<br>Cost Policies<br>MCast Policies<br>MCast Policies<br>MCast Policies<br>MCast Policies<br>MCast Policies<br>MCast Policies<br>MCast Policies<br>Help<br>Logout<br>Toggle Menu | Properties: Basic<br>Tone Name Untrust<br>Virtual Router Name Tust<br>Block Intra-Zone Traffic<br>Block Intra-Zone Traffic<br>If TCP non SYN, send RESET back<br>TCP/IP Reassembly for ALG<br>Asymmetric VPN<br>OK Cancel |
|      | Toggle Menu                                                                                                    | Local intranet                                                                                                    |

### 6.4. Configuring Interfaces

The physical interfaces of the NetScreen firewall must be bound to a security zone before an IP address can be assigned. As show in **Figure 2: Physical Network**, the NetScreen Ethernet 1 interface is bound to the Trust security zone and the Ethernet 3 interface is bound to the Untrust zone.

| ) |                                                                                                    |                                                         | Dese                                                      | cription                                                                                                    |                                  |                               |                                  |                                               |                  |
|---|----------------------------------------------------------------------------------------------------|---------------------------------------------------------|-----------------------------------------------------------|----------------------------------------------------------------------------------------------------|----------------------------------|-------------------------------|----------------------------------|-----------------------------------------------|------------------|
|   | To configure inter<br>A page similar to<br>NetScreen. The h<br>assigned.                                                                                                    | rface <b>Etherne</b><br>the one below<br>ighlighted are | et 1, select Netw<br>w appears displa<br>ea below shows 1 | $vork \rightarrow I$<br>ying all the the second second s | nterface<br>he netwo<br>1 with n | es fron<br>ork int<br>o IP ac | n the lef<br>erfaces<br>ldress o | t navigation available on t<br>r security zor | mei<br>the<br>ne |
|   | 🚈 Juniper-ScreenOS Administra                                                                                                    | tion Tools (ns50) - Microso                             | oft Internet Explorer                                     |                                                                                                    |                                  |                               |                                  |                                               | _                |
|   | <u>File Edit View Favorites To</u>                                                                                                    | ols <u>H</u> elp                                        |                                                           |                                                                                                    |                                  |                               |                                  |                                               |                  |
|   | 🔇 Back 🔻 💬 👻 😰 🏠 🧳                                                                                                    | 🔎 Search 🛭 👷 Favorites 🎈                                | 🎙 Media   🕙 🛛 🐼 🖉 📙                                       |                                                                                                    |                                  |                               |                                  |                                               |                  |
|   | Agaress en https://10.10.10.1/nsw                                                                                                    | ebui.html<br>Network > Interfa                          | res (List)                                                |                                                                                                    |                                  |                               |                                  | ns50                                          | ) Lin            |
|   |                                                                                                    |                                                         |                                                           |                                                                                                    |                                  |                               |                                  | 11350                                         |                  |
|   |                                                                                                    | List ALL(5)                                             | ge<br>Interfaces                                          |                                                                                                    |                                  |                               |                                  | New Tunnel IF                                 | ·                |
|   | NetScreen-50                                                                                                    | Name                                                    | <u>IP/Netmask</u>                                         | Zone                                                                                                    | Туре                             | Link                          | PPPOL                            | Configure                                     |                  |
|   | Hama                                                                                                    | ethernet1                                               | 0.0.0/0                                                   | Null                                                                                                    | Unused                           | Up                            | -                                | Edit                                          |                  |
|   | + Configuration                                                                                                    | ethemot2                                                | 0.0.0/0                                                   | L2-Test                                                                                                    | Layer2                           | Down                          | -                                | Edit                                          |                  |
|   | Network     Dinding                                                                                                    | ethernet3                                               | 10.10.10.1/24                                             | Untrust                                                                                                    | Layer3                           | Up                            | -                                | Edit                                          |                  |
|   |                                                                                                    | ethernet4                                               | 0.0.0/0                                                   | HA                                                                                                    | Layer3                           | Down                          | -                                | Edit                                          |                  |
|   | Zones                                                                                                    | vlan1                                                   | 192.168.100.2/24                                          | VLAN                                                                                                    | Layer3                           | Down                          | -                                | Edit                                          |                  |
|   | - DHCP<br>- PPPoE<br>- Routing<br>- NSRP<br>Screening<br>- Policies<br>- MCast Policies<br>- MCast Policies<br>- WPNs<br>- Objects<br>- Reports<br>- Wizards<br>- Help<br>- Logout<br>Toggle Menu |                                                         |                                                           |                                                                                                    |                                  |                               |                                  |                                               |                  |
|   | Dene                                                                                                    |                                                         |                                                           |                                                                                                    |                                  |                               |                                  | Takeyaak                                      |                  |

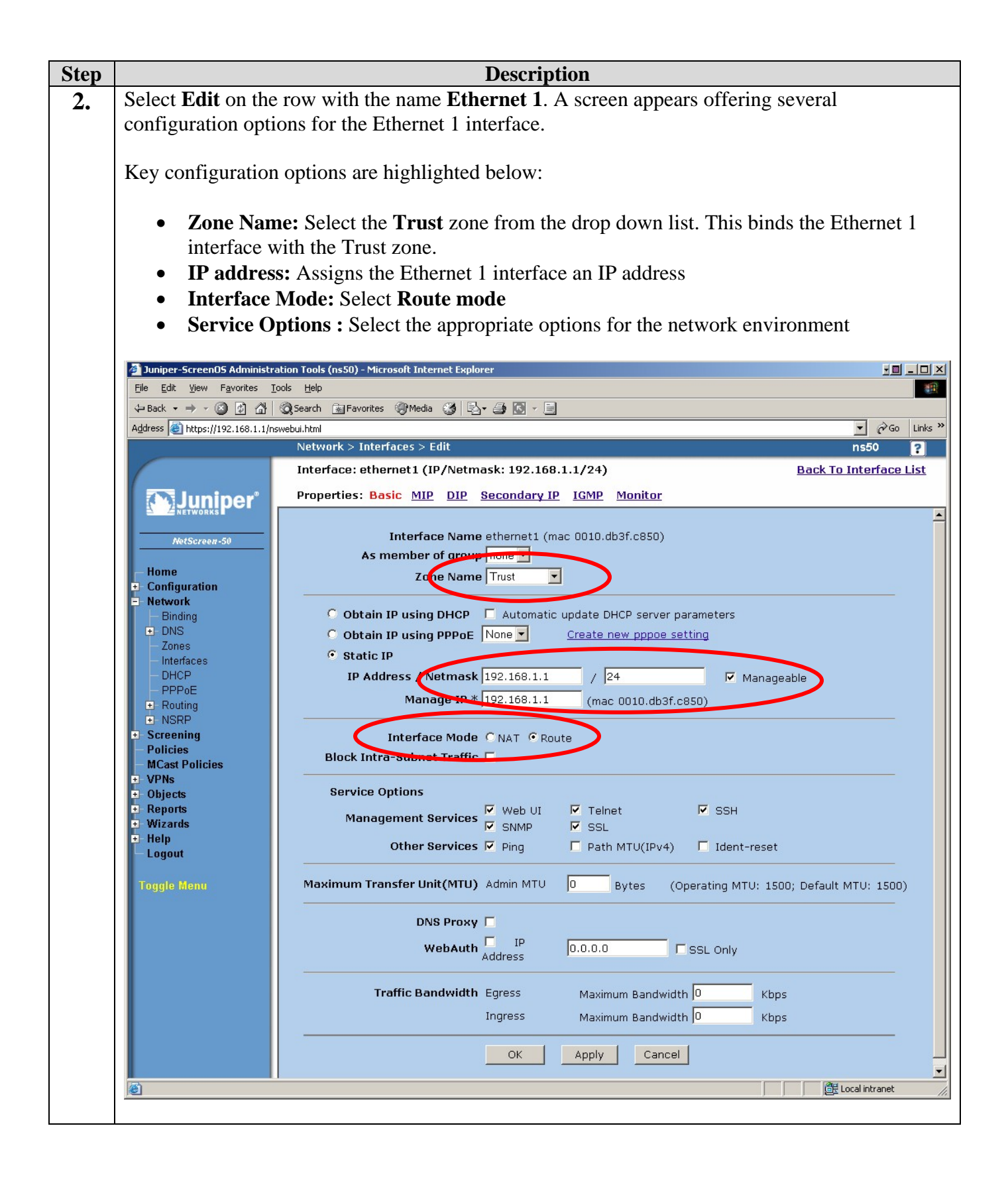

Solution & Interoperability Test Lab Application Notes ©2006 Avaya Inc. All Rights Reserved.

| Step |                                                            |         |                      | Desc                    | ription     |          |          |          |             |                   |         |
|------|------------------------------------------------------------|---------|----------------------|-------------------------|-------------|----------|----------|----------|-------------|-------------------|---------|
| 3.   | To configure inter                                         | rfac    | e Etherne            | et 3, select Netwo      | ork → Iı    | nterface | es fron  | the lef  | t nav       | igation m         | ienu.   |
|      | A page similar to                                          | the     | one below            | appears display         | ving all th | ne netwo | ork inte | erfaces  | avail       | able on th        | ne      |
|      | NetScreen. The hi                                          | ighl    | ighted are           | a below shows E         | Ethernet 3  | 3 with n | o IP ad  | ldress o | r sec       | urity zone        | e       |
|      | assigned.                                                  | -       | •                    |                         |             |          |          |          |             | •                 |         |
|      | U                                                          |         |                      |                         |             |          |          |          |             |                   |         |
|      | 🏄 Juniper-ScreenOS Administr                               | ation 1 | Fools (ns50) - Micro | osoft Internet Explorer |             |          |          |          |             |                   |         |
|      | <u>File E</u> dit <u>V</u> iew F <u>a</u> vorites <u>T</u> | ools    | Help                 |                         |             |          |          |          |             |                   | -       |
|      | 수 Back 🔹 🤿 🖉 🖓                                             | Q Se    | arch 🛛 🙀 Favorites   | 🛞 Media 🧭 🛃 🎒 💽         | *           |          |          |          |             |                   |         |
|      | Address 🕘 https://192.168.1.1/n                            | swebui. | html                 |                         |             |          |          |          |             | ▼ 🖓 Go            | Links » |
|      |                                                            | N       | letwork > Interi     | aces (List)             |             |          |          |          |             | ns50              | ?       |
|      |                                                            | L       | ist 🙎 🔽 per p        | age                     |             |          |          |          |             | 1                 |         |
|      | Juniper                                                    | L       | ist ALL(5)           | ■ Interfaces            |             |          |          |          | New         | Tunnel IF         | •       |
|      | E ENETWORKS                                                |         |                      |                         | -           |          |          |          |             |                   |         |
|      | NetScreen-50                                               |         | Name                 | IP/Netmask              | Zone        | Туре     | Link     | PPPoE    | С           | onfigure          |         |
|      | Home                                                       |         | ethernet1            | 192.168.1.1/24          | Trust       | Layer3   | Up       | -        | <u>Edit</u> |                   |         |
|      | Configuration                                              |         | othemet2             | 0.0.0/0                 | L2-Test     | Layer2   | Down     | -        | Euro        |                   |         |
|      | Network     Binding                                        | 15      | ethernet3            | 0.0.0/0                 | Null        | Unused   | Down     | -        | Edit        |                   | -       |
|      |                                                            |         | ethernet4            | 0.0.0.0/0               | HA          | Laver3   | Dowp     |          | Edit        |                   |         |
|      | Zones                                                      |         | vlan1                | 192.168.100.2/24        | VLAN        | Layer3   | Down     | -        | Edit        |                   |         |
|      | - DHCP                                                     |         |                      |                         |             |          |          |          |             |                   |         |
|      | - PPPoE                                                    |         |                      |                         |             |          |          |          |             |                   |         |
|      |                                                            |         |                      |                         |             |          |          |          |             |                   |         |
|      | Screening     Dellater                                     |         |                      |                         |             |          |          |          |             |                   |         |
|      | – Policies<br>– MCast Policies                             |         |                      |                         |             |          |          |          |             |                   |         |
|      | +- VPNs                                                    |         |                      |                         |             |          |          |          |             |                   |         |
|      | + Objects                                                  |         |                      |                         |             |          |          |          |             |                   |         |
|      | + Wizards                                                  |         |                      |                         |             |          |          |          |             |                   |         |
|      | ±-Help                                                     |         |                      |                         |             |          |          |          |             |                   |         |
|      | – Logout                                                   |         |                      |                         |             |          |          |          |             |                   |         |
|      | Togale Menu                                                |         |                      |                         |             |          |          |          |             |                   |         |
|      |                                                            | 1       |                      |                         |             |          |          |          |             | 👯 Local intranet  |         |
|      |                                                            |         |                      |                         |             |          |          |          | l l         | - Local inclusion | 111     |

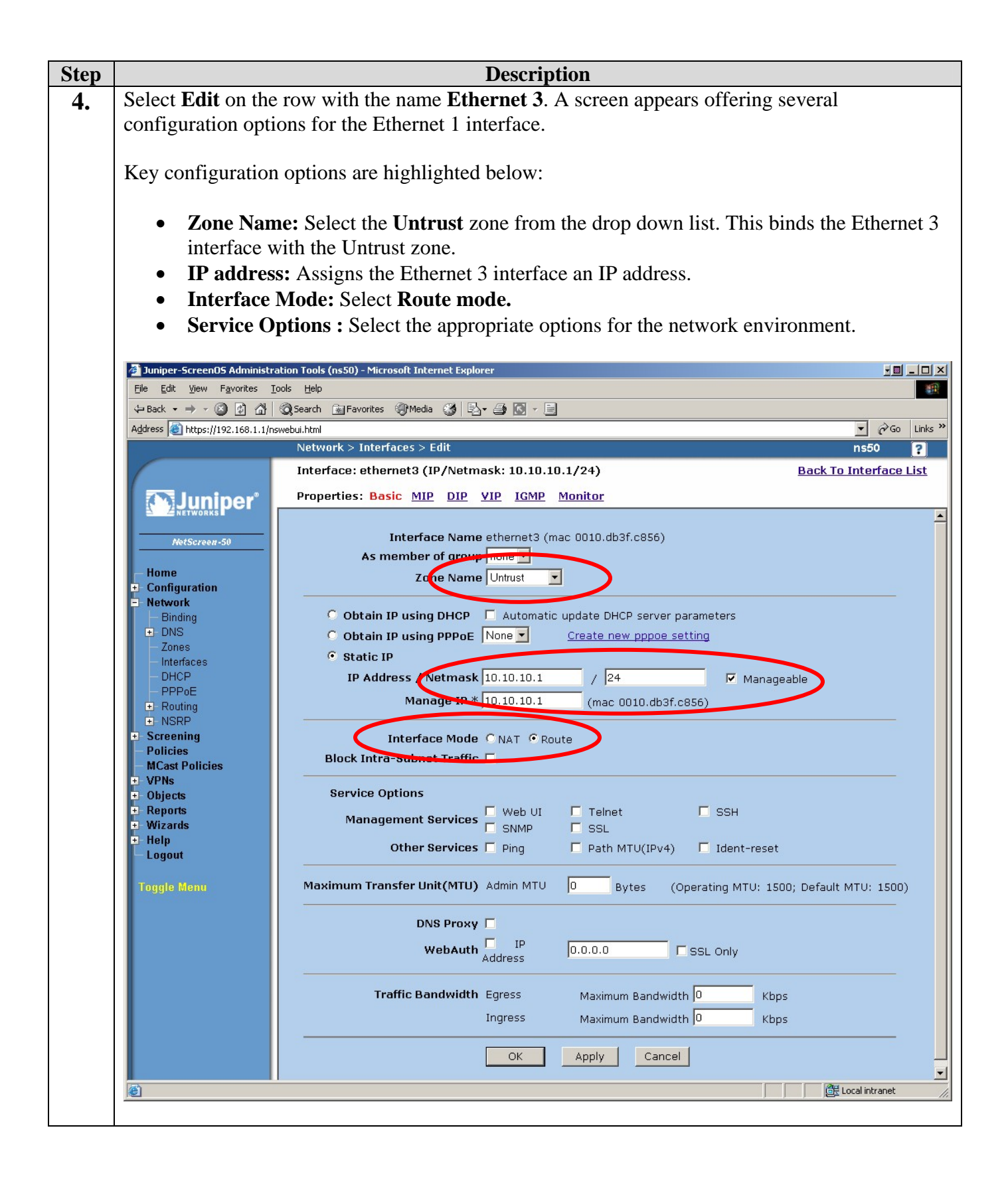

Solution & Interoperability Test Lab Application Notes ©2006 Avaya Inc. All Rights Reserved.

#### 6.5. Create Address Book Entries

As shown in **Figure 2: Physical Network**, the Avaya IP Telephones are located in the Untrust security zone in dedicated IP telephone VLANs. This simplifies the IP telephone IP addressing scheme for entry into the **NetScreen Address Book**. The IP phone network addresses are entered, rather then entering each individual IP phone address.

**NetScreen Address Book** entries for the Trust security zone consist of Avaya CLAN and Medpro IP addresses.

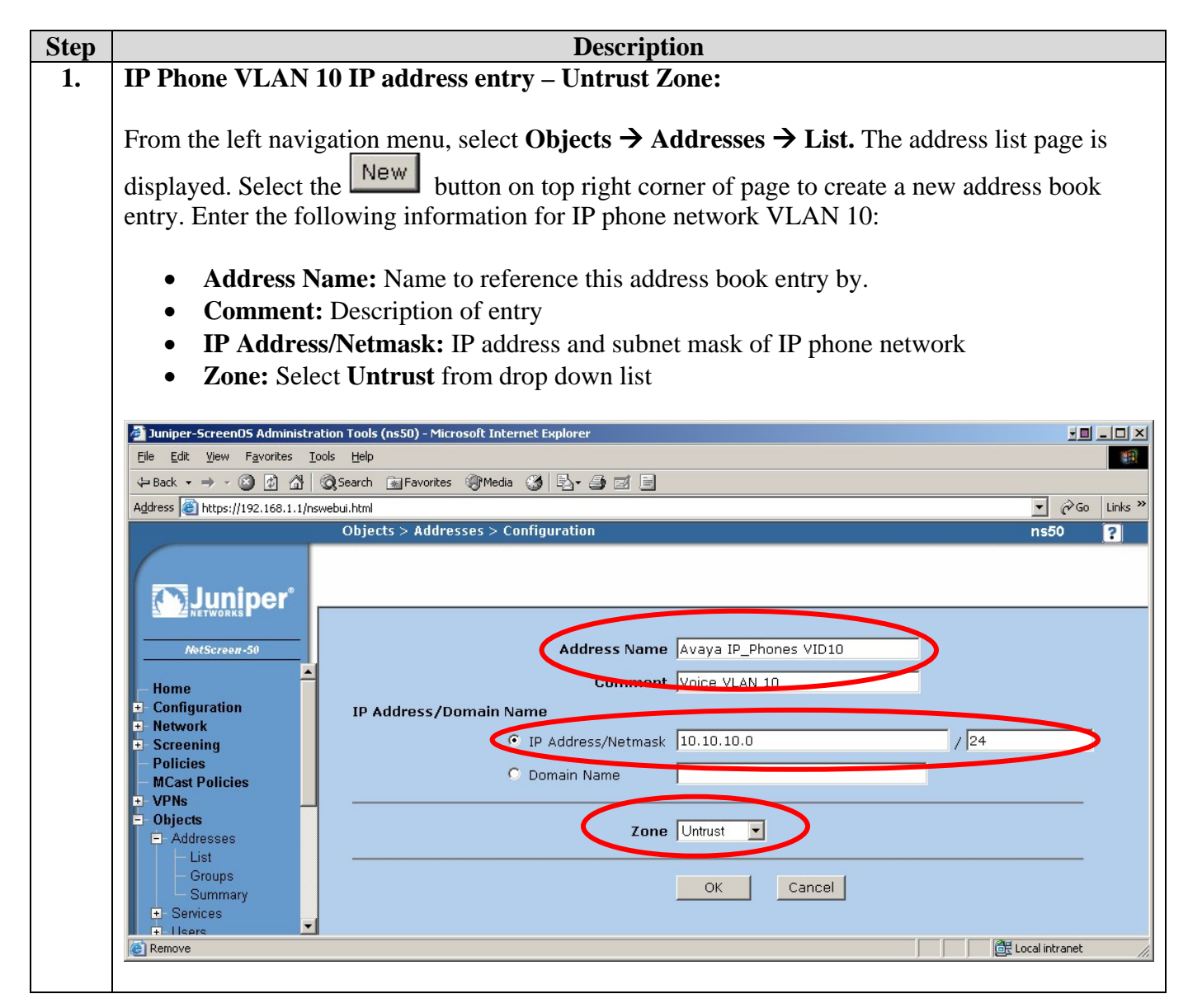

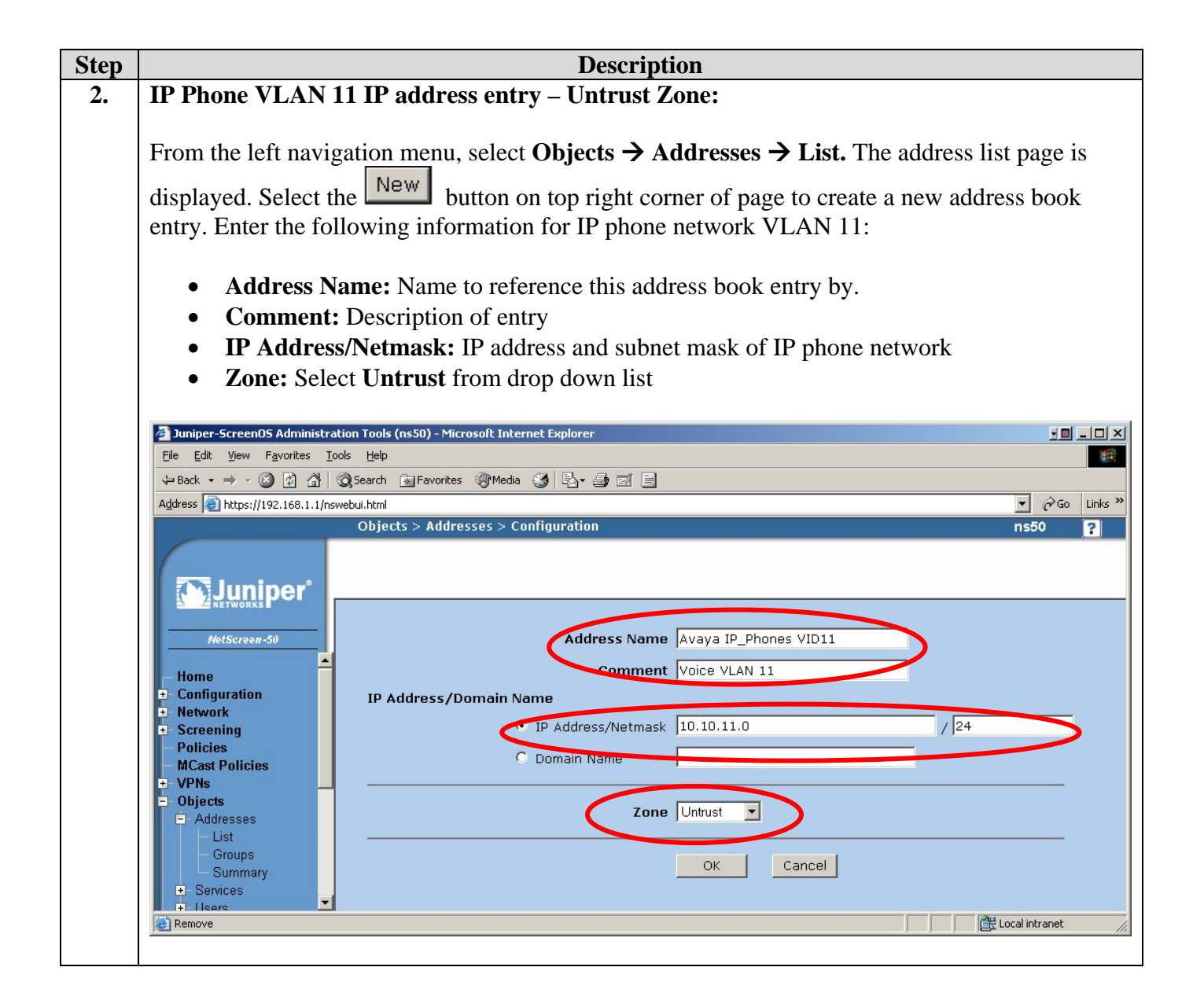

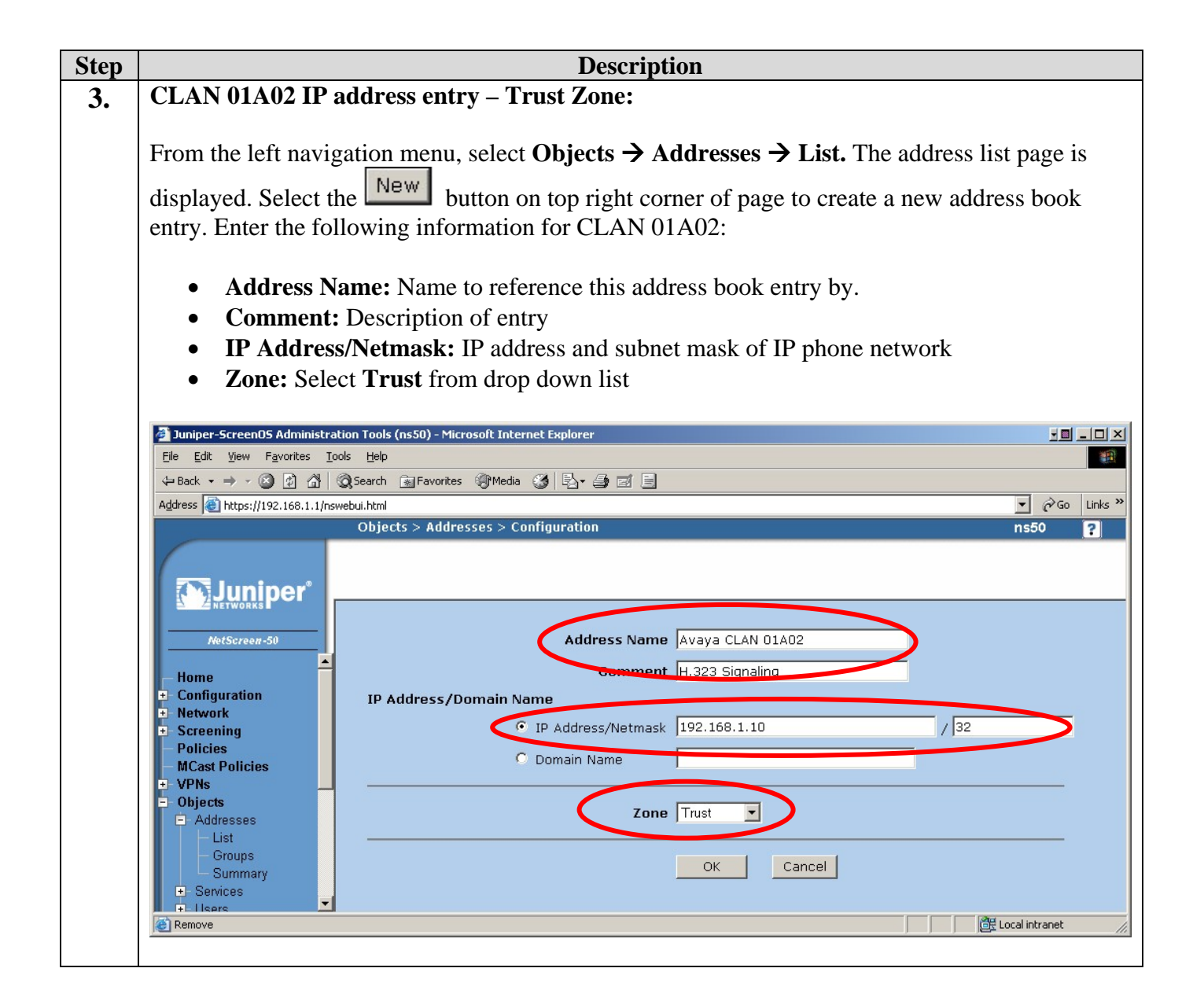

| <ul> <li>4. CLAN 01A07 IP address entry – Trust Zone:</li> <li>From the left navigation menu, select Objects → Addresses → List. The address list page displayed. Select the New button on top right corner of page to create a new address boo</li> </ul> | is<br>¢     |
|----------------------------------------------------------------------------------------------------|-------------|
| From the left navigation menu, select <b>Objects</b> $\rightarrow$ <b>Addresses</b> $\rightarrow$ <b>List.</b> The address list page displayed. Select the button on top right corner of page to create a new address boo                                  | is<br>¢     |
| From the left navigation menu, select <b>Objects</b> $\rightarrow$ <b>Addresses</b> $\rightarrow$ <b>List.</b> The address list page displayed. Select the button on top right corner of page to create a new address boo                                  | is<br>¢     |
| displayed. Select the New button on top right corner of page to create a new address boo                                                                                                    | K           |
| displayed. Select the <b>under</b> button on top right corner of page to create a new address boo                                                                                                    | K           |
|                                                                                                    |             |
| entry. Enter the following information for CLAN 01A07:                                                                                                    |             |
|                                                                                                    |             |
| • Address Name: Name to reference this address book entry by.                                                                                                    |             |
| • <b>Comment:</b> Description of entry                                                                                                    |             |
| • <b>IP Address/Netmask:</b> IP address and subnet mask of IP phone network                                                                                                    |             |
| • Zone: Select Trust from drop down list                                                                                                    |             |
|                                                                                                    |             |
|                                                                                                    |             |
| 🌁 Juniper-ScreenOS Administration Tools (ns50) - Microsoft Internet Explorer                                                                                                    |             |
| File Edit View Favorites Tools Help                                                                                                    |             |
| ← Back • → ~ ②     ②     ①     ③     Favorites     ③     ●     ●     ●       Attract     ③     ●     ●     ●     ●     ●     ●                                                                                                    | <b>&gt;</b> |
| Aguress C nccps://192.166.1.1/nswebul.ncm<br>Objects > Addresses > Configuration ns50                                                                                                    | 2           |
|                                                                                                    |             |
| 2 Junin or                                                                                                    |             |
|                                                                                                    |             |
| NetScreen-50 Address Name Avaya CLAN 01A07                                                                                                    |             |
| Remment H 323 Signaling                                                                                                    |             |
| + Configuration IR Address /Domain Name                                                                                                    |             |
| + Network                                                                                                    |             |
| - Policies                                                                                                    |             |
| MCast Policies     O Domain Name                                                                                                    |             |
| - Objects                                                                                                    |             |
| Addresses                                                                                                    |             |
| - Groups                                                                                                    |             |
| - Summary                                                                                                    |             |
|                                                                                                    |             |
| Remove                                                                                                    | 11.         |

| Step | Description                                                                                                    |
|------|----------------------------------------------------------------------------------------------------|
| 5.   | MedPro 01A03 IP address entry – Trust Zone:                                                                                            |
| _    |                                                                                                    |
|      | From the left navigation menu, select Objects $\rightarrow$ Addresses $\rightarrow$ List. The address list page is                     |
|      | displayed Select the New button on top right corner of page to create a new address book                                               |
|      | entry Enter the following information for MedPro 01 A03:                                                                               |
|      | entry. Enter the following information for Medi to 01A05.                                                                              |
|      | • Address Name: Name to reference this address book entry by                                                                           |
|      | <ul> <li>Comment: Description of entry</li> </ul>                                                                                      |
|      | • <b>IP Address/Netmask</b> • <b>IP</b> address and subnet mask of <b>IP</b> phone network                                             |
|      | <ul> <li>Address/Actimask. If address and subject mask of it phone network</li> <li>Zone: Soloot Trunct from dron down list</li> </ul> |
|      | • Zone: Select <b>Frust</b> from drop down list                                                                                        |
|      |                                                                                                    |
|      | Impiger-ScreenOS Administration Tools (ns50) - Microsoft Internet Evoluter                                                             |
|      | Elle         Edit         View         Favorites         Iools         Help                                                            |
|      | ↔ Back ▾ ⇒ ▾ 🙆 🖉 🚰 🔞 Search 📷 Favorites<br>@ Media<br>                                                                                 |
|      | Agdress 🙆 https://192.168.1.1/nswebui.html                                                                                             |
|      | Objects > Addresses > Configuration ns50 ?                                                                                             |
|      |                                                                                                    |
|      |                                                                                                    |
|      |                                                                                                    |
|      | Address Name  Avaya MedPro 01A03                                                                                                    |
|      | Home Comment PTP Voice                                                                                                    |
|      | + Configuration IP Address/Domain Name                                                                                                 |
|      | Screening     IP Address/Netmask  192.168.1.11 / 32                                                                                    |
|      | Cast Policies     O Domain Name                                                                                                    |
|      | + VPNs                                                                                                    |
|      | Addresses Zone Trust                                                                                                    |
|      | Groups                                                                                                    |
|      | UK Cancer                                                                                                    |
|      |                                                                                                    |
|      | Cocal intranet                                                                                                    |

### 6.6. Configuring Custom Service

The Juniper NetScreen firewall is pre-configured with over thirty pre-defined Services. A Service has several defining properties that tell the firewall how to identify traffic, i.e. transport protocol and port range. When a security policy is created, a service must be referenced for that policy.

The NetScreen firewall supports the creation of Custom Services. Custom Services are created by an Administrator to either support a protocol not on the pre-defined list or to allow for a tighter match of the properties of a pre-defined protocol. The steps below create two custom services specific to Avaya Communication Manager traffic flows. One custom service accommodating the H.323 signaling flows and the other accommodating the RTP voice flows. These custom services are a tight match on the transport protocols (UDP/TCP) and port ranges used by Avaya Communications Manager and Avaya IP Telephones.

| ep |                                                                                                    |               | Description                                                                   | 1         |                                       |                                       |                |        |       |          |
|----|----------------------------------------------------------------------------------------------------|---------------|-------------------------------------------------------------------------------|-----------|---------------------------------------|---------------------------------------|----------------|--------|-------|----------|
| •  | From the left navigation menu, select Objects $\rightarrow$ Services $\rightarrow$ Custom. The custom services         |               |                                                                               |           |                                       |                                       |                |        |       |          |
|    | anna in diaularrad                                                                                                    | Cala          | At the New button on ton rist                                                 |           | f                                     |                                       |                | 4.0.0  |       |          |
|    | page is displayed                                                                                                    | . Sele        | ct the button on top right                                                    | it con    | ler of                                | page i                                | lo crea        | le a I | iew c | ustom    |
|    | service.                                                                                                    |               |                                                                               |           |                                       |                                       |                |        |       |          |
|    | Create the Aveve                                                                                                    | - ЦЗЭ         | 3 IPPhone_CLAN Custom Ser                                                     | vice d    | ofinin                                | a tha                                 | norte a        | nd tr  | onen  | ort      |
| •  | protocols used be                                                                                                    | 111 <i>32</i> | A vava IP Telephones and CL                                                   | A N int   | torface                               | g uie j                               | рона<br>11 222 | sign   | aling | Salact   |
|    | the Use protocol                                                                                                    | dofo          | I Avaya IF Telephones and CLA                                                 |           | lenace                                | 58 101                                | 11.323         | sign   | anng  | . Select |
|    | the Use protocol                                                                                                    | uerai         | in option for service rimeout.                                                |           |                                       |                                       |                |        |       |          |
|    | Juniper-ScreenOS Administrat                                                                                           | tion Tools (  | ns50) - Microsoft Internet Explorer                                           |           |                                       |                                       |                |        |       |          |
|    | File Edit View Favorites To                                                                                            | ols Help      |                                                                               |           |                                       |                                       |                |        |       | 1        |
|    | 4= Back • ⇒ • ③ ④ △ (                                                                                                  | Q Search      | 🗟 Favorites 🎯 Media 🧭 🛃 🎒 🖬 🗐                                                 |           |                                       |                                       |                |        |       | 7        |
|    | Address in https://192.168.1.1/nsv                                                                                     | webui.html    | tes Sources Customs Edit                                                      |           |                                       |                                       |                |        |       | Go Links |
|    |                                                                                                    | Objec         | S > Services > Custom > Eur                                                   |           |                                       |                                       |                |        | risc  |          |
|    |                                                                                                    |               |                                                                               |           |                                       |                                       |                |        |       |          |
|    |                                                                                                    |               |                                                                               |           |                                       |                                       |                |        |       |          |
|    | Abd/Caraon-50                                                                                                    |               |                                                                               |           |                                       |                                       |                |        |       |          |
|    | Routing                                                                                                    |               | Service Name Avaya H323 IPF                                                   | Phone-CLA | N                                     |                                       |                |        |       |          |
|    | + NSRP                                                                                                    |               | Service Timeout 💿 Use protoco                                                 | l default |                                       |                                       |                |        |       |          |
|    | - Policies                                                                                                    |               | O Never                                                                       |           |                                       |                                       |                |        |       |          |
|    | + VPNs                                                                                                    |               | O Custom                                                                      | (minut    | es)                                   |                                       |                | (      |       |          |
|    | Objects     Addresses                                                                                                  | No.           | Transport protocol                                                            | Sourc     | e Port<br>High                        | Destina                               | High           | IC     | MP    |          |
|    | - List                                                                                                    | 1             | © none ⊙ TCP ◯ UDP ◯ ICMP ◯ other                                             | 1500      | 6500                                  | 1720                                  | 1720           |        |       |          |
|    | Groups<br>Summary                                                                                                    | 2             | © none ○ TCP ⊙ UDP ○ ICMP ○ other                                             | 49300     | 65535                                 | 1719                                  | 1719           |        |       |          |
|    | Services                                                                                                    | 3             | ● none ● TCP ● UDP ● ICMP ● other                                             |           |                                       |                                       |                |        |       |          |
|    | - Custom                                                                                                    | 4             | none O TCP O UDP O ICMP O other                                               |           |                                       |                                       |                |        |       |          |
|    | - Sun RPC<br>- MS RPC                                                                                                  | 5             | none O TCP O UDP O ICMP O other                                               |           |                                       |                                       |                |        |       |          |
|    | - Groups                                                                                                    | 6             | • none • TCP • UDP • ICMP • other                                             |           |                                       |                                       |                |        |       |          |
|    |                                                                                                    |               |                                                                               |           | · · · · · · · · · · · · · · · · · · · | · · · · · · · · · · · · · · · · · · · | - i            |        |       |          |
|    | IP Pools                                                                                                    | 7             | ● none ● TCP ● UDP ● ICMP ● other                                             |           |                                       |                                       |                |        |       |          |
|    | Users     IP Pools     Schedules     Group Expressions                                                                 | 7             | none C TCP C UDP C ICMP C other     none C TCP C UDP C ICMP C other           |           |                                       |                                       |                |        |       |          |
|    | <ul> <li>Users</li> <li>IP Pools</li> <li>Schedules</li> <li>Group Expressions</li> <li>Certificates</li> </ul>        | 7<br>8        | none O TCP O UDP O ICMP O other     none O TCP O UDP O ICMP O other           |           |                                       |                                       |                |        |       |          |
|    | Overs     IP Pools     Schedules     Group Expressions     Certificates     Attacks     Attacks                        | 7<br>8        | none C TCP C UDP C ICMP C other     none C TCP C UDP C ICMP C other     OK Ca |           |                                       |                                       |                |        |       |          |
|    | IP Pools     IP Pools     Schedules     Group Expressions     Certificates     Antivirus     Antivirus                 | 7<br>8        | none C TCP C UDP C ICMP C other     none C TCP C UDP C ICMP C other     OK Ca | Incel     |                                       |                                       |                |        |       |          |
|    | Overs     IP Pools     Schedules     Group Expressions     Certificates     Attacks     Antivirus     Reports     Help | 7<br>8        | none     TCP     UDP     ICMP     other     OK     Ca                         | incel     | <br>                                  |                                       |                |        |       |          |

| Step |                                    |              | Description                             | 1         |          |          |           |            |            |             |
|------|------------------------------------|--------------|-----------------------------------------|-----------|----------|----------|-----------|------------|------------|-------------|
| 3.   | Create the Avaya                   | RTP          | PIPPhone-MedPro Custom Set              | rvice     | definir  | ng the   | port r    | ange       | used       | for voice   |
|      | RTP packets betwe                  | een A        | Avaya IP Telephones and MedP            | ro int    | erface   | s. Thi   | s port    | range      | e mus      | t match     |
|      | the range defined i                | in the       | e ip-network-region form.               |           |          |          | -         | -          |            |             |
|      | C C                                |              |                                         |           |          |          |           |            |            |             |
|      | 🏄 Juniper-ScreenOS Administratio   | on Tools (I  | ns50) - Microsoft Internet Explorer     |           |          |          |           |            |            |             |
|      | Eile Edit View Favorites Tools     | <u>H</u> elp |                                         |           |          |          |           |            |            |             |
|      |                                    | Search [     | 🚡 Favorites 🛞 Media 🧭 🛃 🎒 🖬 🗐           |           |          |          |           |            |            | Co. Links » |
|      | Aguress anttps://192.168.1.1/nswet | Object       | s > Services > Custom > Edit            |           |          |          |           |            | ns5        |             |
|      |                                    |              |                                         |           |          |          |           |            |            | •           |
|      | The luminor                        |              |                                         |           |          |          |           |            |            |             |
|      | NETWORKS                           |              |                                         |           |          |          |           |            |            |             |
|      | NetScreen-50                       |              |                                         |           |          |          |           |            |            |             |
|      | E Routing                          |              | Service Name Avaya RTP IPP              | none-Med  | Prc      |          |           |            |            |             |
|      | NSRP     Screening                 |              | Service Timeout 💿 Use protoco           | l default |          |          |           |            |            |             |
|      | - Policies                         |              | O Never                                 | _         |          |          |           |            |            |             |
|      | MCast Policies     VPNs            |              | C Custom                                | (minu     | tes)     |          |           |            | 1          |             |
|      | Objects                            | No.          | Transport protocol                      | Sour      | ce Port  | Destina  | tion Port | ICM        | AP<br>Codo |             |
|      | - List                             | 1            | O none O TCP O UDP O ICMP O other       | 2048      | 3327     | 2048     | 3327      | Туре       |            |             |
|      | – Groups<br>– Summary              | 2            |                                         | <u></u>   | ·        | <u></u>  |           |            |            |             |
|      | - Services                         | 3            | ∩ none ○ TCP ○ UDP ○ ICMP ○ other     ☐ |           | í —      | <u> </u> | Í         |            |            |             |
|      | - Custom                           | 4            | ∩ none ○ TCP ○ UDP ○ ICMP ○ other     ☐ |           | ĺ —      |          | í —       |            |            |             |
|      | - Sun RPC<br>- MS RPC              | 5            | © none ○ TCP ○ UDP ○ ICMP ○ other       |           | í —      | <u> </u> | í —       |            |            |             |
|      | - Groups                           | 6            | O none ○ TCP ○ UDP ○ ICMP ○ other     O |           | <u> </u> | <u> </u> | · · · · · |            |            |             |
|      | I IP Pools                         | 7            | ∩ none ○ TCP ○ UDP ○ ICMP ○ other     ☐ |           | í —      |          | í —       | F          |            |             |
|      | - Schedules                        | 8            | ∩ none ○ TCP ○ UDP ○ ICMP ○ other     ☐ |           | <u> </u> | <u> </u> | <u> </u>  |            |            |             |
|      | - Certificates                     |              |                                         | . p.      | ,        | P        |           | р <u> </u> |            |             |
|      | Attacks     Antivirus              |              | ок Са                                   | ncel      |          |          |           |            |            |             |
|      | + Reports                          |              |                                         |           |          |          |           |            |            |             |
|      | + Wizards<br>- Help                |              |                                         |           |          |          |           |            |            |             |
|      | Done                               |              |                                         |           |          |          |           |            | 🔠 Local ir | ntranet //  |
|      |                                    |              |                                         |           |          |          |           |            |            |             |

#### 6.7. Creating Security Policy

Two Security Policies must be created; one for traffic flowing from the Trust zone to the Untrust zone and the other for traffic flowing from the Untrust zone to the Trust zone. The flowing steps create these policies.

#### 6.7.1. Trust to Untrust policy

| <ul> <li>From the left navigation menu select Policies. Any currently configured security policies are displayed.</li> <li>Create a security policy for traffic flowing from the Trust zone, Avaya CLAN and MedPro traffic, to the Untrust zone, Avaya IP Telephones. On the top of the Policies page select Trust the From drop down list and Untrust on the To drop down list. Select the GO button on top right corner of page to create a new security policy.</li> <li>Impresente to be the security policy for traffic flowing from the Trust zone, Avaya CLAN and MedPro traffic, to the Untrust zone, Avaya IP Telephones. On the top of the Policies page select Trust the From drop down list and Untrust on the To drop down list. Select the GO button on top right corner of page to create a new security policy.</li> <li>Impresente to be the security policy.</li> <li>Impresente to be the security policy.</li> <li>Impresente to be the security policy.</li> <li>Impresente to be the security policy.</li> <li>Impresente to be the security policy.</li> <li>Impresente the security policy.</li> <li>Impresente the securi</li></ul>                                                                                                    | Step |                                                                                                    | Description                                                                                                    |                                                                                                    |
|----------------------------------------------------------------------------------------------------|------|----------------------------------------------------------------------------------------------------|----------------------------------------------------------------------------------------------------|----------------------------------------------------------------------------------------------------|
| 2. Create a security policy for traffic flowing from the Trust zone, Avaya CLAN and MedPro traffic, to the Untrust zone, Avaya IP Telephones. On the top of the Policies page select Trust the From drop down list and Untrust on the To drop down list. Select the GO button on top right corner of page to create a new security policy.          Image: Security Policy State         Image: Security Policy         Image: Security Policies         Policies (From All zones To All zones)         Image: Security Policies         Image: Security Policies         Image: Security Policies         Image: Security Policies         Image: Security Policies         Image: Security Policies         Image: Security Policies         Image: Security Policies         Image: Policies         Image: Policies         Ima                                                                                                    | 1.   | From the left navig<br>displayed.                                                                                                    | ation menu select <b>Policies.</b> Any curren                                                                                                    | ntly configured security policies are                                                                                                |
| Pliciper-Screents Administration Tools (insul) - Microsolt Internet Explorer   Elle Edit View Favorites Tools Help   + Back - > > > > > > > > > > > > > > > > > >                                                                                                    | 2.   | Create a security p<br>traffic, to the Untr<br>the <b>From</b> drop do<br>right corner of pag                                                                                                    | blicy for traffic flowing from the Trust<br>st zone, Avaya IP Telephones. On the<br>vn list and <b>Untrust</b> on the <b>To</b> drop dow<br>e to create a new security policy. | zone, Avaya CLAN and MedPro<br>top of the <b>Policies</b> page select <b>Trust</b> on<br>on list. Select the <b>GO</b> button on top |
| Policies (From All zones)       ns50         Policies       Search         NetScreen-50       From Trust         Home       Configuration         Network       Screening         Policies       V1-Null         V1-Trust       DMZ         V1-Dutrust       DMZ         V1-Dutrust       DMZ         Vizards       Help         Logout       Toggle Menu                                                                                                    |      | Pumper-Screenus Administra       Elle     Edit       Year     Back → → → ③       Address     Thttps://192.168.1.1/ns                                                                                    | ion Tools (hSSU) - Microsoft Internet Explorer<br>Is Help<br>Q Search 🗃 Favorites @Media 🎯 🛃 - 🎒 🖾 🖃<br>ebui.html                                                              | Co Links »                                                                                                    |
|                                                                                                    |      | NetScreen-50<br>NetScreen-50<br>Home<br>Configuration<br>Network<br>Screening<br>Policies<br>MCast Policies<br>MCast Policies<br>VPNs<br>Objects<br>Reports<br>Wizards<br>Help<br>Logout<br>Toggle Menu | Policies (From All zones To All zones) From Trust ▼ To All zones Trust Untrust Global v1-Null V1-Trust V1-Untrust DM2 V1-DMZ L2-Test                                           | ns50 Search<br>Search<br>New<br>vailable                                                                                             |
| Contemporaries Contemporaries Contem |      | E Done                                                                                                    |                                                                                                    | 🛛 🔤 📴 Local intranet                                                                                                    |

| Step | Description                                                                                                    |
|------|----------------------------------------------------------------------------------------------------|
| 3.   | A screen similar the one below appears offering several configuration options for this new                                                                                                    |
|      | policy.                                                                                                    |
|      |                                                                                                    |
|      | Key configuration options highlight below:                                                                                                    |
|      |                                                                                                    |
|      | • Name (Optional): Avaya IPT.                                                                                                    |
|      | • Source Address: (Multiple) See Source Address Entries (Trust) in Step 4 below.                                                                                                    |
|      | • Destination Address: (Multiple) See Destination Address Entries (Untrust) in Step 5                                                                                                    |
|      | below.                                                                                                    |
|      | • Service: Enter the server of ANY to allow all application types                                                                                                    |
|      | • Application : None                                                                                                    |
|      | • Action: Select Permit from the drop down list.                                                                                                    |
|      | • Logging: enabled (checked) to see this policy events in the local NetScreen log or with                                                                                                    |
|      | syslog                                                                                                    |
|      | 5,5105.                                                                                                    |
|      |                                                                                                    |
|      | Duniper-ScreenOS Administration Tools (ns50) - Microsoft Internet Explorer      File Edit View Favorites Tools Help                                                                                                    |
|      | ↓ Back + → - ③ ② ③ ▲ ③Search @Favorites ③Media ③ □ =                                                                                                    |
|      | Agdress 🕘 https://192.168.1.1/nswebui.html                                                                                                    |
|      | Policies (From Trust To Untrust) ns50 ?                                                                                                    |
|      |                                                                                                    |
|      |                                                                                                    |
|      | NetScreen-50 Name (optional) Avaya IPT                                                                                                    |
|      | Home C New Address                                                                                                    |
|      | Configuration     Configuration     Configu |
|      | Binding     Destination Address     C New Address     /                                                                                                    |
|      | Address Book Entry (Multiple)     Multiple                                                                                                    |
|      | - Interfaces Service ANY Multiple                                                                                                    |
|      | - PPPoE Application None                                                                                                    |
|      |                                                                                                    |
|      | Screening     Policies     Action Demit      Deen Inspection                                                                                                    |
|      | MCast Policies                                                                                                    |
|      |                                                                                                    |
|      | Keports     Wizards     Modify matching bidirectional VPN policy                                                                                                    |
|      |                                                                                                    |
|      | Registration Logging 🔽 at S ssion Beginning                                                                                                    |
|      | About                                                                                                    |
|      | OK Cancel Advanced                                                                                                    |
|      | Toggle Menu                                                                                                    |
|      | Edit Edit                                                                                                    |
|      |                                                                                                    |

| Step | Description                                                                                                    |
|------|----------------------------------------------------------------------------------------------------|
| 4.   | From the <b>Policies (From Trust to Untrust)</b> screen above, select <b>Source Address</b> -> Address           |
|      | <b>Book Entry</b> $\rightarrow$ <b>Multiple</b> button. A screen similar to the one below appears. The CLAN and  |
|      | MedPro Address Book entries from 6.5 Create Address Book Entries appear in the Available                         |
|      | Members list.                                                                                                    |
|      |                                                                                                    |
|      | • Select the MedPro and CLAN entries from the Available Members list so they appear in the Selected Members list |
|      | • Select the <b>OK</b> button                                                                                    |
|      | • Select the <b>OK</b> button                                                                                    |
|      |                                                                                                    |
|      | Selection of Multiple Address Entries - Microsoft Internet Explorer                                              |
|      |                                                                                                    |
|      | Source Address Entries (Trust)                                                                                   |
|      | Negate the Following 🗖                                                                                           |
|      | K- Selected Members ->                                                                                           |
|      | Avaya CLAN 01A02 Avaya CLAN 01A02                                                                                |
|      | Avaya CLAN 01A07 Avaya CLAN 01A07                                                                                |
|      | Avaya MedPro UTAU3 Avaya MedPro UTAU3                                                                            |
|      |                                                                                                    |
|      |                                                                                                    |
|      |                                                                                                    |
|      |                                                                                                    |
|      |                                                                                                    |
|      |                                                                                                    |
|      | OK Cancel                                                                                                    |
|      |                                                                                                    |
|      |                                                                                                    |
|      |                                                                                                    |
|      |                                                                                                    |
|      |                                                                                                    |
|      | <u> </u>                                                                                                    |

| Step | Description                                                                                                    |
|------|----------------------------------------------------------------------------------------------------|
| 5.   | <ul> <li>From the Policies (From Trust to Untrust) screen above, select Destination Address →</li> <li>Address Book Entry → Multiple button. A screen similar to the one below appears. The Avaya IP Telephone Address Book entries from 6.5 Create Address Book Entries appear in the Available Members list.</li> <li>Select the Avaya IP Telephone entries from the Available Members list so they appear in the Selected Members list.</li> <li>Select the OK button</li> </ul> |
|      | Destination Address Entries (Untrust)                                                                                                    |
|      | Negate the Following 🔲                                                                                                    |
|      | C-Selected Members -><br>Avaya IP_Phones VID10<br>Avaya IP_Phones VID11          <       Avaya IP_Phones VID10<br>Avaya IP_Phones VID11         <       >>         OK       Cancel                                                                                                    |
| 6.   | Select the OK button from the <b>Policies (From Trust to Untrust)</b> screen to complete the creation of the <b>Trust to Untrust policy</b> with the name <b>Avaya IPT.</b>                                                                                                    |

#### 6.7.2. Untrust to Trust policy

| Step | Description                                                                                                    |
|------|----------------------------------------------------------------------------------------------------|
| 1.   | Create a security policy for traffic flowing from the Untrust zone, Avaya IP Telephone traffic, to the Trust zone, Avaya CLAN and MedPro. On the top of the <b>Policies</b> page select <b>Untrust</b> on the <b>From</b> drop down list and <b>Trust</b> on the <b>To</b> drop down list. Select the <b>GO</b> button on top right corner |
|      | of page to create a new security policy.                                                                                                    |
| 2.   | A screen similar the one below appears offering several configuration options for this new policy.<br>Key configuration options highlight below:                                                                                                    |
|      | <ul> <li>Name (Optional): Avaya IP Phones.</li> <li>Source Address: (Multiple) See Source Address Entries (Untrust) in Step 3 below.</li> <li>Destination Address: (Multiple) See Destination Address Entries (Trust) in Step 4 below.</li> <li>Service: (Multiple) See Service Entries in Step 5 below.</li> </ul>                        |
|      | <ul> <li>Application : None</li> <li>Action: Select Permit from the drop down list.</li> <li>Logging: enabled (checked) to see this policy events in the local NetScreen log or with syslog.</li> </ul>                                                                                                    |

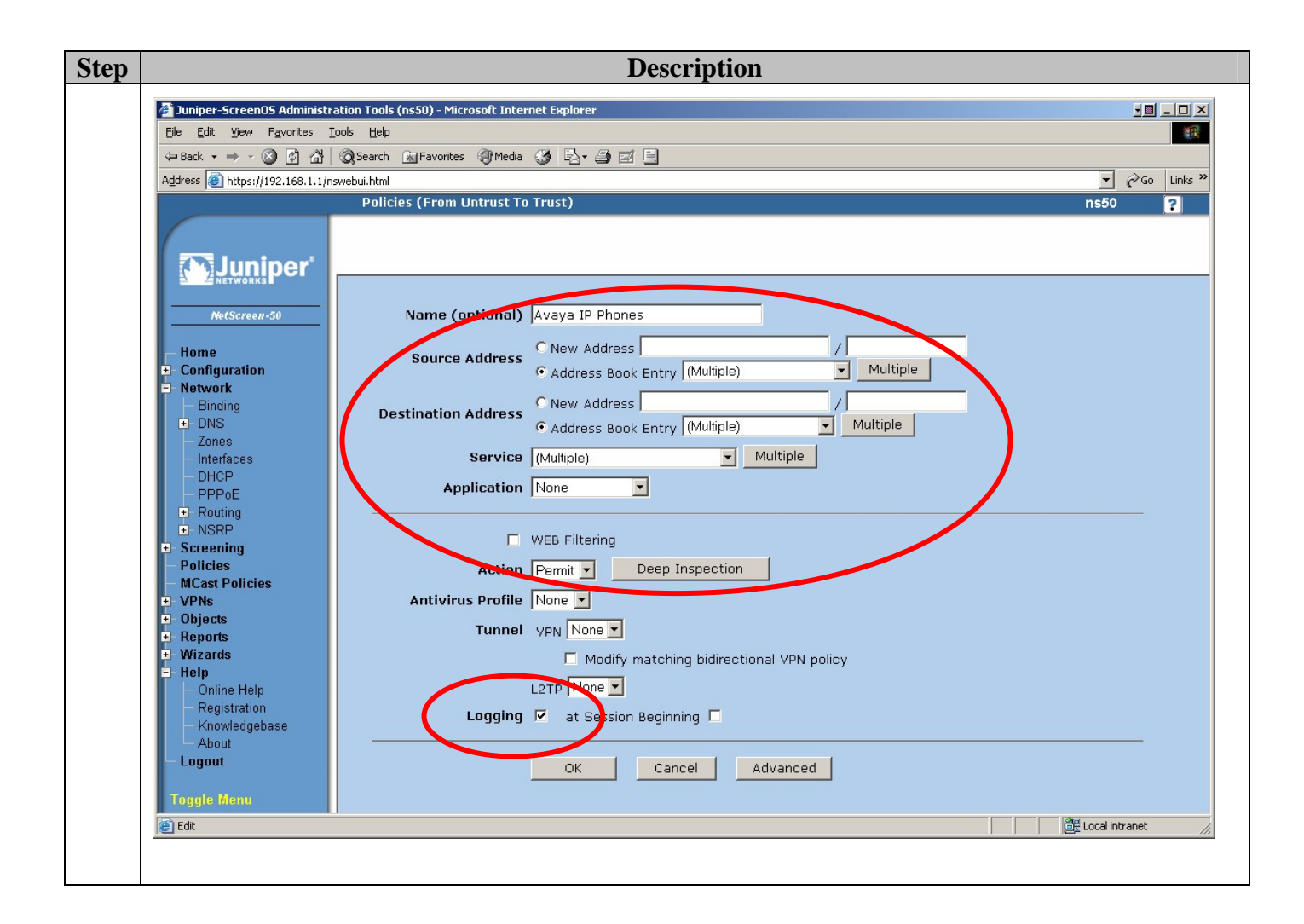

| Step | Description                                                                                                    |
|------|----------------------------------------------------------------------------------------------------|
| 3.   | From the <b>Policies (From Untrust to Trust)</b> screen above, select <b>Source Address → Address</b>           |
|      | <b>Book Entry</b> $\rightarrow$ <b>Multiple</b> button. A screen similar to the one below appears. The Avaya IP |
|      | Telephone Address Book entries from 6.5 Create Address Book Entries appear in the Available                     |
|      | Members list.                                                                                                   |
|      |                                                                                                    |
|      | • Select the Avaya IP Telephone entries from the Available Members list so they appear in                       |
|      | Select the <b>OK</b> button                                                                                     |
|      | • Select the <b>OK</b> button.                                                                                  |
|      | A Selection of Multiple Address Entries - Microsoft Internet Explorer                                           |
|      |                                                                                                    |
|      | Source Address Entries (Untrust)                                                                                |
|      | Negate the Following 🔲                                                                                          |
|      | <- Selected Members -> <- Available Members ->                                                                  |
|      | Avaya IP_Phones VID10 Avaya IP_Phones VID10                                                                     |
|      | Avaya IP_Phones VID11 Avaya IP_Phones VID11                                                                     |
|      | <<                                                                                                    |
|      |                                                                                                    |
|      | >>                                                                                                    |
|      |                                                                                                    |
|      |                                                                                                    |
|      |                                                                                                    |
|      |                                                                                                    |
|      | OK Cancel                                                                                                    |
|      |                                                                                                    |
|      |                                                                                                    |
|      |                                                                                                    |
|      |                                                                                                    |
|      |                                                                                                    |
|      |                                                                                                    |

| Step | Description                                                                                                    |
|------|----------------------------------------------------------------------------------------------------|
| 4.   | <ul> <li>From the Policies (From Untrust to Trust) screen above, select Destination Address →</li> <li>Address Book Entry → Multiple button. A screen similar to the one below appears. The CLAN and MedPro Address Book entries from 6.5 Create Address Book Entries appear in the Available Members list.</li> <li>Select the CLAN and MedPro entries from the Available Members list so they appear in the Selected Members list.</li> <li>Select the OK button</li> </ul> |
|      | Selection of Multiple Address Entries - Microsoft Internet Explorer                                                                                                    |
|      | Destination Address Entries (Trust)                                                                                                    |
|      | Negate the Following          <                                                                                                    |
|      | OK Cancel                                                                                                    |

| Step | De                                                                                                    | escription                                                                                                    |
|------|----------------------------------------------------------------------------------------------------|----------------------------------------------------------------------------------------------------|
| 5.   | <ul> <li>From the Policies (From Untrust to Trust) s screen similar to the one below appears. The A entries from 6.6 Configuring Custom service</li> <li>Select the Avaya H.323 IPPhone-CL the Available Members list so they appear is select the OK button</li> </ul>                                                                                                    | creen above, select Service → Multiple button. A<br>Avaya H.323 and Avaya RTP customer service<br>es appear in the Available Members list.<br>AN and Avaya RTP IPPhone-MedPro entries from<br>opear in the Selected Members list. |
|      | Servic                                                                                                    | e Entries                                                                                                    |
|      | Contraction of the second second | Available Members -><br>MGCP<br>MS-AD<br>MS-EXCHANGE<br>MS-IIS<br>VOIP<br>Avaya H323 IPPhone-CLAN<br>Avaya RTP IPPhone-MedPro<br>GTP<br>AOL<br>BGP<br>CHARGEN                                                                     |
| 6.   | Select the <b>OK</b> button from the <b>Policies</b> ( <b>Fron</b> of the <b>Untrust to Trust policy</b> with the name                                                                                                    | <b>Trust to Untrust</b> ) screen to complete the creation <b>Avaya IP Phones.</b>                                                                                                    |

| ) |                                                                                                    |                   |                                                                     |                                                                     | Descripti                                                     | on             |                              |              |                         |                          |               |
|---|----------------------------------------------------------------------------------------------------|-------------------|---------------------------------------------------------------------|---------------------------------------------------------------------|---------------------------------------------------------------|----------------|------------------------------|--------------|-------------------------|--------------------------|---------------|
|   | From the left na <b>6.7.1</b> and <b>6.7.2</b>                                                                                                    | vigat<br>will b   | ion menu s<br>e displaye                                            | select <b>Poli</b><br>d as well a                                   | cies. The sany prev                                           | new s<br>iousl | security poli<br>y configure | icie<br>d se | s created<br>ecurity po | in <b>Sec</b><br>licies. | tions         |
|   | The green check icon the Action column indicates the policy is active. The icon in the Options column indicates logging for this policy is enabled. |                   |                                                                     |                                                                     |                                                               |                |                              |              |                         |                          |               |
|   | Juniper-ScreenOS Administ                                                                                                    | tration Too       | ols (ns50) - Microsoft                                              | : Internet Explorer                                                 |                                                               |                |                              |              |                         |                          |               |
|   | <u>File Edit View Favorites</u>                                                                                                    | Tools He          | lp<br>1 m = 1 m                                                     |                                                                     |                                                               |                |                              |              |                         |                          |               |
|   |                                                                                                    | Searc             | th 💽 Favorites 🤤 🕅                                                  | Media 🎯 🖾 🗃                                                         |                                                               |                |                              |              |                         |                          |               |
|   | Mgdress enttps://142.166.1.1/                                                                                                    | nswebul.nd<br>Pol | n<br>icies (From All zo                                             | nes To All zones)                                                   |                                                               |                |                              |              |                         | ns                       | - (r 00<br>50 |
|   |                                                                                                    | Lie               |                                                                     | -                                                                   |                                                               |                |                              |              |                         |                          | Search        |
|   |                                                                                                    | LIS<br>Enc        |                                                                     | 3                                                                   |                                                               | -              |                              | .            |                         |                          | Ne            |
|   | NETWORKS                                                                                                    |                   |                                                                     |                                                                     |                                                               | 1              |                              | <u> </u>     |                         |                          | 140           |
|   |                                                                                                    | l F               | rom Trust To Unti                                                   | rust, total policy:                                                 | 1                                                             |                |                              |              |                         |                          |               |
|   |                                                                                                    | I                 | D Source                                                            | Destination                                                         | Service                                                       | Action         | Options                      |              | Configure               | Enable                   | Move          |
|   | Home Configuration Network Binding DNS Zones                                                                                                    |                   | Avaya CLAN<br>01A02<br>Avaya CLAN<br>01A07<br>Avaya MedPro<br>01A03 | Avaya<br>IP_Phones<br>VID10<br>Avaya<br>IP_Phones<br>VID11          | ANY                                                           | ٢              |                              | Edit         | Clone Remove            | <b>N</b>                 | ¢             |
|   | <ul> <li>Interfaces</li> <li>DHCP</li> </ul>                                                                                                    | F                 | rom Untrust To Ti                                                   | rust, total policy:                                                 | 1                                                             |                |                              |              |                         |                          |               |
|   | - PPPoE                                                                                                    | I                 | D Source                                                            | Destination                                                         | Service                                                       | Action         | Options                      |              | Configure               | Enable                   | Move          |
|   |                                                                                                    | 1                 | Avaya<br>IP_Phones<br>VID10<br>Avaya<br>IP_Phones<br>VID11          | Avaya CLAN<br>01A02<br>Avaya CLAN<br>01A07<br>Avaya MedPro<br>01A03 | Avaya H323<br>IPPhone-CLAN<br>Avaya RTP<br>IPPhone-<br>MedPro | <b>Ø</b>       |                              | Edit         | Clone Remove            |                          | ¢ ••••        |
|   | Objects     Reports     Wizards     Help     Online Help     Registration     Knowledgebase     About     Logout                                    |                   |                                                                     |                                                                     |                                                               |                |                              |              |                         | 2001                     | lintranst     |

#### 6.7.3. Summary of Avaya IP Telephone Security Policies

# 7. Avaya Communication Manager Configuration

Avaya Communication Manager allows the RTP/RTCP port range to be configurable through the **ip-network-region** form. UDP ports 2048 – 3327 are the default range as of Avaya Communication Manager Release 3.1. The following steps modify the **ip-network-region 1** RTP port range.

| Step | Description                                                                                                    |
|------|----------------------------------------------------------------------------------------------------|
| 1.   | From the System Access Terminal (SAT), enter the change <b>ip-network-region x</b> command where x is the region number to modify. Under Media Parameters, enter the UDP Port Min: (which must be an even number) and UDP Port Max: (which must be an odd number). This port range must match the Custom Service port range created in section <b>6.6 Configuring Custom Service</b> .                   |
|      | change in-network-region 1 Page 1 of 19                                                                                                    |
|      | Region: 1 IP NETWORK REGION                                                                                                    |
|      | Location: Authoritative Domain: avaya.com                                                                                                    |
|      | Name:<br>MEDIA FAMMELLERS<br>Codec Set: 1<br>UDP Port Min: 2048<br>UDP Port Max: 3327<br>DIFFSERV/TOS PARAMETERS<br>Call Control PHB Value: 46<br>Audio FHB Value: 46<br>Video PHB Value: 26<br>802.1P/Q PARAMETERS<br>Call Control 802.1p Priority: 6<br>Audio 802.1p Priority: 6<br>Video 802.1p Priority: 5<br>H.323 Link Bounce Recovery? y<br>Idle Traffic Interval (sec): 5<br>Keep-Alive Count: 5 |
|      | ESC-x=Cancel Esc-e=Submit Esc-p=Prev Pg Esc-n=Next Pg Esc-h=Help Esc-r=Refresh                                                                                                    |
| 2.   | Enter the save translation all command to save.                                                                                                    |

# 8. Conclusion

These Application Notes describe the steps necessary to implement a Juniper NetScreen Firewall as an interior firewall protecting critical components of Avaya Communication Manager platform. The security policies are tightly implemented to accommodate the H.323 Application Layer Gateway (ALG) being disabled.

### 9. References

- 1. Juniper Networks: Concepts & Examples ScreenOS Reference Guide; Volume 6: Voice-over-Internet Protocol *Release 5.3.0, Rev. B, http://www.juniper.net*
- Cameron R., Cantrell C., Killion D., Russell K., Tam K. (2005) Configuring NetScreen Firewalls. Rockland: Syngress Publishing, Inc., <u>http://www.juniper.net</u>
- 3. Additional Avaya Application Notes and Resources are available,

http://avaya.com/gcm/master-usa/en-us/resource/

#### ©2006 Avaya Inc. All Rights Reserved.

Avaya and the Avaya Logo are trademarks of Avaya Inc. All trademarks identified by <sup>®</sup> and <sup>TM</sup> are registered trademarks or trademarks, respectively, of Avaya Inc. All other trademarks are the property of their respective owners. The information provided in these Application Notes is subject to change without notice. The configurations, technical data, and recommendations provided in these Application Notes are believed to be accurate and dependable, but are presented without express or implied warranty. Users are responsible for their application of any products specified in these Application Notes.

Please e-mail any questions or comments pertaining to these Application Notes along with the full title name and filename, located in the lower right corner, directly to the Avaya Solution & Interoperability Test Lab at <u>interoplabnotes@list.avaya.com</u>